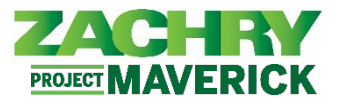

# **Step-by-Step Instructions**

## Zachry Business Use Case

Seniority Dates will be auto calculated by the system.

Zachry uses three (3) Seniority Dates in Oracle:

- **Continuous Seniority (Service) Date:** Attribute to pay attention to is **Seniority Date,** calculated based on number of years worked at Zachry without a break in service greater than 13 weeks. Automatically calculated if person is Terminated or Rehired. However, this date is editable per Business Use Case above.
  - If break in service is less than 13 weeks, the Seniority (Service) Date should be equal to the most recent hire date prior to the break in service.
  - If separated for more than 13 weeks (91 days) and rehired, the Seniority (Service) Date is changed to the rehire date.
  - Leave of Absence (LOA) is an active status and does not change the continuous employment date.

For the purposes of Benefits and 25 Year Club, the source of truth for the Continuous Years of Service is the Seniority Date, not the Length of Service.

- **Cumulative Years of Service:** Attribute to pay attention to is **Length of Service**, calculated based on number of years worked at Zachry, regardless of breaks in service. This time is not necessarily continuous, and it continues to accumulate as the employee is separated and returns to the Company. This is automatically calculated if person is Terminated or Rehired. This date is editable per Business Use Case above.
  - This date is used for Service Awards (OTHER THAN 25-year Club).
- **Original Hire Date:** This should track first date the employee worked at Zachry. Should not ever have to be adjusted. Workers existing only in the Fusion Analytics Warehouse (FAW) will be adjusted via integration.

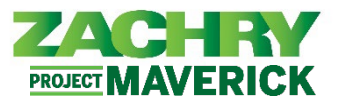

## **Viewing Seniority Dates**

## Performed by: Manager

1. Navigate to My Team dashboard. Under Quick Actions select Seniority Dates or Show More.

| Me       | My Team                           | Tools | Zachry Reports |          |          |                    |   |
|----------|-----------------------------------|-------|----------------|----------|----------|--------------------|---|
| QUICK AC | TIONS                             |       | APPS           |          |          |                    |   |
| S        | eniority Dates<br>mployee Summary |       | My Team        | Journeys | Learning | Team Skills Center | + |
| Show Ma  | re                                |       |                |          |          |                    |   |

2. Under the Employment section, select Seniority Dates.

| Me       | My Team              | Tools      | Zachr | ry Reports          |   |                                                 |          |                      |
|----------|----------------------|------------|-------|---------------------|---|-------------------------------------------------|----------|----------------------|
| ← s      | how Less             |            |       |                     |   |                                                 |          |                      |
| Emplo    | yment                |            |       |                     |   |                                                 |          |                      |
| 2/       | Additional Assignmer | nt Info    | E     | Allocate Checklists | E | Allocate Checklists                             | <b>Å</b> | Change Working Hours |
|          | Document Delivery P  | references | ¢     | Document Records    |   | Document Records                                | <b>Å</b> | Emergency Contacts   |
| <b>M</b> | Employee Summary     |            | 2/    | Employment Info     | 4 | Person Identifiers for External<br>Applications | Ľ        | Seniority Dates      |
| 2        | Termination          |            | å     | Vacancies           |   |                                                 |          |                      |

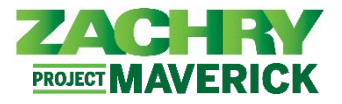

3. The page below appears. Click on the **Direct Report's name**.

| = ZACHRY          |                                                                                                    |  |
|-------------------|----------------------------------------------------------------------------------------------------|--|
| Seniority Dates   |                                                                                                    |  |
| < Seniority Dates | Image: Search for a Person     Direct Reports     All     Lead Pipetiter I     Bit     Forman Pipetiter 3     Color     Direct Subtry Countions     Forman Pipetiter 3     Color     Direct Subtry Countions     Forman Pipetiter 3     Color     Direct Subtry Countions     Forman Pipetiter 3     Direct Subtry Countions     Forman Pipetiter 3     Direct Subtry Countions     Forman Pipetiter 3     Direct Subtry Countions     Direct Subtry Countions     Direct |  |
|                   | Aufreg System Support Nanger   MA   Prov Webor 2   Statistic System Support Nanger   MA   Prov Webor 2   Statistic System Support Nanger   MA   Provide System Support Nanger   MA   Provide System Support Nanger   Provide System Support Nanger   Provide System Support Nanger   Provide System Support Nanger                                                                                                    |  |
|                   |                                                                                                    |  |

4. After selecting the correct employee, the page below appears.

| Rule                                             |                                               |   |
|--------------------------------------------------|-----------------------------------------------|---|
| Cumulative                                       | Zachry v                                      |   |
| Autor and a company                              |                                               |   |
| Seniority Dates                                  |                                               |   |
| Seniority dates were last calculated on 2/15/23. |                                               |   |
| Seniority Date<br>3/14/22                        | Length of Service<br>0 Years 11 Months 2 Days | 0 |

5. Review the calculated dates and confirm accuracy for the following rules: Click on each date to see Seniority Date history below - *Cumulative, Continuous, and Original Hire Date. The informational blue banner will show date last calculate based on automatic process run in the background.* 

Cumulative - Attribute to pay attention to is Length of Service

| Cumulative                                       | ~ | Zachry v                                       |  |
|--------------------------------------------------|---|------------------------------------------------|--|
|                                                  |   |                                                |  |
| eniority Dates                                   |   |                                                |  |
| Seniority dates were last calculated on 8/30/23. |   |                                                |  |
|                                                  |   |                                                |  |
| Seniority Date<br>6/11/13                        |   | Length of Service<br>10 Years 2 Months 20 Days |  |

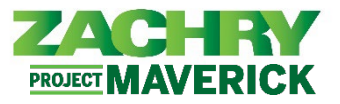

6. Click the **drop-down arrow** to view more details about the Cumulative date.

| Seniority dates were last calculated on 8/30/23. |                                                 |  |
|--------------------------------------------------|-------------------------------------------------|--|
| Seniority Date<br>6/11/13                        | Enterprise Start Date<br>2/23/23                |  |
| Length of Service<br>10 Years 2 Months 20 Days   | Seniority Days Adjusted Manually<br>3,544       |  |
| Total Seniority Days Adjusted<br>3,544           | Comments<br>Cumulative Seniority Adjustment     |  |
| Seniority-Change Start Date<br>2/23/23           | Total Seniority Days Adjusted Manually<br>3,544 |  |
| Seniority-Change End Date<br>Ongoing             | Legal Employer<br>Zachry Industrial, Inc.       |  |
| Business Title                                   | Worker Type<br>Employee                         |  |
| Seniority Basis                                  | Assignment Number                               |  |

## Continuous - Attribute to pay attention to is Seniority Date

| Rule                                             |                                             |
|--------------------------------------------------|---------------------------------------------|
| Continuous ~                                     | Zachry ~                                    |
| Seniority Dates                                  |                                             |
| Seniority dates were last calculated on 8/30/23. |                                             |
| Seniority Date<br>2/23/23                        | Length of Service<br>0 Years 6 Months 8 Day |

## Original Hire Date – Attribute to pay attention to is Seniority Date

| Coriginal Hire Date                              | Zachry                                         |
|--------------------------------------------------|------------------------------------------------|
| Seniority Dates                                  |                                                |
| Seniority dates were last calculated on 8/30/23. |                                                |
| Seniority Date<br>3/7/07                         | Length of Service<br>16 Years 5 Months 24 Days |